## Прием данных по протоколу МЭК 61850-8-1

В данной статье описывается использование функций клиента МЭК 61850-8-1 MMS в составе SCADA-системы, а также в контроллерах с исполнительной системой ENLOGIC.

Постановка задачи: осуществить прием данных по протоколу МЭК 61850-8-1 от оборудования, поддерживающего данный протокол обмена. В качестве источника данных в настоящей статье используется прибор ЭНИП-2, с настройкой коммуникации в стандарте МЭК 61850-8-1 по умолчанию (заводская).

## Внимание: для чтения данной статьи требуется понимание базовых принципов протокола МЭК 61850-8-1.

Для начала, для более глубоко понимания, проведем некоторые исследования, для чего воспользуемся триальной версией программы IEDScout. Также можно использовать бесплатную программу IEDExplorer – она также умеет подключаться к приборам по протоколу МЭК 61850-8-1, вычитывать дерево узлов и объектов, и также использовать готовый файл CID для эмуляции работы прибора.

| IEDs IN MMXU1 Measurement Name Description IP address: 192.168.0.14 SCL path: D\&ENTEK Projects\61850 3HI/IT-2\E D\&ENTEK Projects\61850 3HI/IT-2\E D\STATUS                                                                                                    | Value         |
|----------------------------------------------------------------------------------------------------|---------------|
| IP address:         192168.0.14         Name         Description           SCL path:         D\XINTEK Projects\61850 3HI/IT-2\E         Nome         Dehaviour                                                                                                    | Value         |
| IP address: 192168.0.14     IP address: 192168.0.14       SCL path:     D\/ENTEK Projects\61850 3HI/IT-2\E       IP of the second second                                                                                    |               |
| IP address: 192.168.0.14<br>SCL path: D\ENTEK Projects\61850 3HI/IT-2\E<br>► D Beh Behaviour<br>► D TotW Total real power in a three-phase circuit                                                                                                    |               |
| SCL path: D\ENTEK Projects\61850 3HI/IT-2\E                                                                                                    |               |
|                                                                                                    |               |
| GOOSE FOR Total reactive power in a three-phase circuit                                                                                                    |               |
| Reports     TotVA     Total apparent power in a three-phase circuit                                                                                                    |               |
| LD_CTRL     LD_CTRL     Average power factor for a three-phase circuit (per unit)                                                                                                    |               |
| IN LLN0     IN LLN0     FOO Hz     Frequency                                                                                                    |               |
| R urcbMX01 PPV Phase to phase voltages                                                                                                    |               |
| Re brcbST01                                                                                                    |               |
| Setting Groups                                                                                                    |               |
| Hiles A Construction of the second second se |               |
| A DA cVal [MX] Deadbanded complex value                                                                                                    |               |
| DA mag [MX] Deadbanded value                                                                                                    |               |
| DS LLN0.MainST FIDA g [MX] Quality of the attribute(s) representing the value of the data                                                                                                    |               |
| A Data Model                                                                                                    | ue of the     |
| A LD CTRL DA db ICFI Deadband                                                                                                    | 1000          |
| LN LLNO FOO phsB (ACT, ACD) Trip or start event of phase B / (WYE) Value of phase B                                                                                                    |               |
| LN CILO1 FOO phsC (ACT. ACD) Trip or start event of phase C / (WYE) Value of phase C                                                                                                    |               |
| LN CILO2                                                                                                    |               |
| LN CILO3                                                                                                    |               |
| IN CILO4                                                                                                    |               |
|                                                                                                    |               |
| IN CSWI2 PASE to Pase to arrow factor                                                                                                    |               |
| LN CSWIA FIGURE Health State of the logical poder Pelated HW and SW                                                                                                    |               |
| LN GGO1 DO NamPlt Name plate                                                                                                    | Energoseptice |
| IN LPHD1                                                                                                    |               |
| LN MMTR1                                                                                                    |               |
| LN MMXU1                                                                                                    |               |
| LN MSQI1                                                                                                    |               |
| LN XCBR1                                                                                                    |               |
| LN XSWII                                                                                                    |               |
| LN XSWIZ                                                                                                    |               |
| LN XSWB3                                                                                                    |               |

Прочитаем дерево узлов и объектов МЭК 61850-8-1 из прибора ЭНИП-2 с помощью программы IEDScout, и сохраним его в файл:

На сайте производителя прибора ЭНИП-2 также можно скачать готовый CID-файл enip2.cid. Мы возьмем этот файл, чтобы средствами программы IEDScout

запустить симулятор прибора ЭНИП-2 по протоколу МЭК 61850-8-1 – симулятор позволит нам более детально изучить формирование и передачу значений по этому протоколу.

|                                                         | ENIP2 • Data Model • BAY | CTRL • MMX | UI                                                                            |                         |
|---------------------------------------------------------|--------------------------|------------|-------------------------------------------------------------------------------|-------------------------|
| lEDs                                                    | MMXU1 Measurem           | nent       |                                                                               |                         |
| ENIP2                                                   | Name                     |            | Description                                                                   | Value                   |
|                                                         | ▶ DO Mod                 |            | Mode                                                                          | on                      |
| IP address: All IPs of this computer                    | 🕨 应 Beh                  |            | Behaviour                                                                     | on                      |
| Port: 102<br>SCI path: D:\ENTEK Projects\61850 ЭНИП-2\e | ▶ 🔀 Health               |            | State of the logical node related HW and SW                                   | Ok                      |
|                                                         | ▶ DO NamPit              |            | Name plate                                                                    |                         |
| ► GOOSE                                                 | ▶ DO TotW                |            | Total real power in a three-phase circuit                                     | 0                       |
| A Reports                                               | ▶ 🔽 TotVAr               |            | Total reactive power in a three-phase circuit                                 | 0                       |
|                                                         | ▶ 🔯 TotVA                |            | Total apparent power in a three-phase circuit                                 | 0                       |
|                                                         | ▶ 🔯 TotPF                |            | Average power factor for a three-phase circuit (per unit)                     | 0                       |
| R urchMX01                                              | ▶ 👥 Hz                   |            | Frequency                                                                     | 0                       |
| Setting Groups                                          | PPV                      |            | Phase to phase voltages                                                       | 0, 0, 0                 |
| ▲ DataSets                                              | ▶ DO PhV                 |            | Phase to ground voltages                                                      | 0, 0, 0                 |
| 🖌 🛄 BAYCTRL                                             | 4 🔽 A                    |            | Phase currents (IL1, IL2, IL3)                                                | 0, 0, 0                 |
| DS LLN0.MainMX                                          | 🖌 D phsA                 |            | (ACT, ACD) Trip or start event of phase A / (WYE) Value of phase A            | 0                       |
| DS LLN0.MainST                                          | ⊿ DA cVal                | [MX]       | Deadbanded complex value                                                      | 0                       |
| ▲ Data Model                                            | 🖌 🗖 mag                  | [MX]       | Deadbanded value                                                              | 0                       |
| LD BAYCTRL                                              | DA f                     | [MX]       | Floating point value                                                          | 0                       |
| LN LLNO                                                 | ▶ DA g                   | [MX]       | Quality of the attribute(s) representing the value of the data                | good                    |
|                                                         | ▶ DA t                   | [MX]       | Timestamp of the last change in one of the attribute(s) representing the valu | 26.07.2019 11:40:19.131 |
|                                                         | DA db                    | [CF]       | Deadband                                                                      | 1000                    |
|                                                         | D phsB                   |            | (ACT, ACD) Trip or start event of phase B / (WYE) Value of phase B            | 0                       |
|                                                         | ▶ 🔯 phsC                 |            | (ACT. ACD) Trip or start event of phase C / (WYE) Value of phase C            | 0                       |
| LN GGIO1                                                | ▶ DO net                 |            | Net current                                                                   | 0                       |
| LN MMTR1                                                | ▶ 00 W                   |            | Phase active power (P)                                                        | 0.0.0                   |
| LN MMXU1                                                | ▶ DO VAr                 |            | Phase reactive power (O)                                                      | 0.0.0                   |
| LN MSQI1                                                | ▶ DO VA                  |            | Phase apparent power (S)                                                      | 0.0.0                   |
| LN XCBR1                                                | ► DO PF                  |            | Phase to ground power factor                                                  | 0.0.0                   |
| LN XSWI1                                                |                          |            |                                                                               |                         |
| LN XSWI2                                                |                          |            |                                                                               |                         |
|                                                         |                          |            |                                                                               |                         |
|                                                         |                          |            |                                                                               |                         |
|                                                         |                          |            |                                                                               |                         |
|                                                         |                          |            |                                                                               |                         |

## Симуляция ЭНИП-2 в IEDScout:

Функции клиента МЭК 61850-8-1 реализуются в составе исполнительной системы ENLOGIC. На момент написания данной статьи они были предусмотрены в составе следующих реализаций:

- Исполнительная система для платформы Windows
- Исполнительная система для платформы Linux x86 (Ubuntu и т.п.)
- Исполнительная система для контроллера ЭНТЕК E2R2(G) (Linux ARM)

В статье мы рассмотрим использование клиента в исполнительной система для платформы Windows, для остальных вариантов процедура полностью аналогична.

Исполнительная система ENLOGIC для платформы Windows представляет собой виртуальный контроллер (SoftLogic-контроллер), располагается в каталоге Bin\EnLogicPLC установленной SCADA-системы, и представлена двумя версиями исполняемых файлов:

• EmulatorForPLClib.exe – визуальное приложение-эмулятор контроллера, удобное для целей тестирования и отладки проектов SCADA, не подходит для использования в промышленной эксплуатации.

• EnLogicSvcForPLClib.exe – не визуальное приложение, устанавливаемое как служба Windows, используется для промышленной эксплуатации SoftLogic-контроллера ENLOGIC, требует лицензирования.

Мы будем использовать визуальное приложение-эмулятор, запускаем его:

| EnLogic emulator | - 🗆 ×                                                                   |
|------------------|-------------------------------------------------------------------------|
|                  |                                                                         |
|                  |                                                                         |
| 12:04:11.596     | WIN32_EMUL_main   -= (C) ENERGY SUPPLY, 2004-2019, www.smart-grid.ru =- |
| 12:04:11.597     | WIN32_EMUL_main   -= EnLogic runtime started =-                         |
| 12:04:11.598     | WIN32_EMUL_main    -= Win-32 PLC lib version =-                         |
| 12:04:11.598     | WIN32_EMUL_main   Build date: Jul 25 2019                               |
| 12:04:11.599     | WIN32_EMUL_main   aligned,                                              |
| 12:04:11.599     | WIN32_EMUL_main   little-endian version                                 |
| 12:04:11.600     | WIN32_EMUL_main   License info: MaxChannels = 65535                     |
| 12:04:11.600     | WIN32_EMUL_main   License info: Iec104Master = yes                      |
| 12:04:11.600     | WIN32_EMUL_main   License info: Iecó1850Master = yes                    |
| 12:04:11.600     | WIN32_EMUL_main   License info: Dnp3Master = yes                        |
| 12:04:11.601     | WIN32_EMUL_main   Enable IEC61850 support, LibIEC61850 version = 1.3.3  |
| 12:04:11.601     | WIN32_EMUL_main   Starting                                              |
| 12:04:13.603     | LoadAndPrepare   LoadAndPrepare:                                        |
| 12:04:13.606     | EventLogInit   access is not allowed                                    |
| 12:04:13.623     | LoadAndPrepare   Init EventLogok!                                       |
| 12:04:13.630     | LoadAndPrepare   Free memory pool = 2097151 Kb                          |
| 12:04:13.634     | LoadAndPrepare   Error while reading passwords                          |
| 12:04:13.635     | LoadAndPrepare   Loading configuration                                  |
| 12:04:13.636     | LoadFileConfig   Load configuration from file: config.bin               |
| 12:04:13.637     | LoadFileConfig   Error open config.bin ! (No such file or directory)    |
| 12:04:13.638     | LoadAndPrepare   LoadConfig() error!                                    |
| 12:04:13.639     | LoadAndPrepare   Loading default configuration                          |
| 12:04:13.640     | LoadAndPrepare Configuration loaded successfully                        |
| 12:04:13.641     | LoadAndPrepare   Free memory pool = 2097151 Kb                          |
| 12:04:13.645     | LoadAndPrepare   InitUDPTask() ok                                       |
| 12:04:13.645     | LoadAndPrepare   Load complete                                          |
| 12:04:13.647     | WIN32 EMUL main   Starting                                              |
| 12:04:13.657     | RunAlīTasks   Start or restart                                          |
| 12:04:13.658     | RunAllTasks   Start communication task UDP (port 30292)                 |
| 12:04:13.659     | RunAllTasks   Start communication task TCP (port 30292)                 |
| 12:04:13.660     | RunAllTasks   Start SERIAL MODBUS TASK #1                               |
| 12:04:13.660     | RunAllTasks   All tasks prepared                                        |
| 12:04:13.661     | RunAllTasks   Free memory pool = 2097151 Kb                             |
| 12:04:13.661     | RunAllTasks   Watch dog disabled                                        |

При первом запуске в эмуляторе нет загруженной конфигурации, лог загрузки короткий.

Последующие промежуточные шаги стандартны при формировании конфигурации ENLOGIC:

- 1. Создаем новый проект SCADA, или открываем существующий.
- 2. Запускаем модуль среду разработки ENLOGIC IDE модуль Контроллеры.
- 3. Добавляем новый узел ENLOGIC контроллер типа None-target, задаем у него IP-адрес 127.0.0.1 и порт связи 30292.
- 4. В контроллер в Каналы ввода-вывода добавляем протокол **МЭК 61850-8-1 клиент** из группы Универсальные.
- 5. В протокол **МЭК 61850-8-1 клиент** добавляем из группы Универсальные модуль УСО **Ячейка КРУ**.
- 6. В модуле Ячейка КРУ добавляем нужные нам каналы (теги), которые мы хотим получить от прибора ЭНИП-2.

- 7. Для модуля Ячейка КРУ задаем параметры связи с источником данных по протоколу МЭК 61850-8-1.
- 8. Для тегов модуля Ячейка КРУ формируем корректные MMS-адреса переменных.
- 9. Загружаем полученную конфигурацию в виртуальный контроллер.

Рассмотрим созданную конфигурацию.

Настройки контроллера:

| Контроллеры - EnLogic Файл Правка Утилиты Помощь                                                                                                    |                                                                                                    |
|----------------------------------------------------------------------------------------------------|----------------------------------------------------------------------------------------------------|
| 🖻 📩 🔳 🔉 🗈 💼 🗄 🚍 🔹 🕨 - 🦉                                                                                                    | ] 🎨 🕥 🗸 🔯 📄 🔚 🖬 Поиск контроллера                                                                                                    |
| Ø ● ● ⊪   X ¥ 8   ₽ ₽ ₩                                                                                                    | Связь с контроллером Контроллер                                                                                                    |
| <ul> <li>Контроллер</li> <li>Задачи пользователя</li> <li>Каналы ввода/вывода</li> <li>МЭК 61850-8-1 клиент</li> <li>ЭНИП-2</li> <li>Переменные</li> <li>Архивы</li> </ul> | Осщие настроики контроллера           Имя         Контроллер           Тип         None-target           Системный адрес         1           Идентификатор         {81D8F882-78D8-4D86-9E90-C8CA8D7765A4}           Серийный номер |
|                                                                                                    | Настройка связи<br>ТСР/IР<br>Протокол • UDP ОТСР<br>IP-адрес 127.0.0.1 Порт 30292 ТСР/IР<br>Тайм-аут, сек 5 •                                                                                                    |

Настройки протокола МЭК 61850-8-1 клиент:

| 🛑 Контроллеры - EnLogic<br>Файл Правка Утилиты Помощь |                                                       |
|-------------------------------------------------------|-------------------------------------------------------|
| 🖻 📂 🔳 🔉 🗈 💼 🗦 🚍 🔹 🕨 🗸 🎯 関                             | 🎍 💿 🗸 🔅 📔 🔳 Поиск контроллера                         |
| 🥝 🌒 🕸   🕱 🖥 🕫   🏠 🏞                                   | Универсальный объект                                  |
| 🗆 🦪 Контроллер                                        | Общие настройки                                       |
| 👶 Задачи пользователя                                 | Имя объекта МЭК 61850-8-1 клиент Комментарий          |
| 🖂 🚍 Каналы ввода/вывода                               | NE1 K queur M3K 61850-8-1 (MMS): potowroe of erts: 1  |
| 🖻 🙀 МЭК 61850-8-1 клиент                              | TET. KIMENT MOK UTUSU-U-T (MMOJ), NUTUMKUB UUBEKTA. T |
| 🖽 🚺 ЭНИП-2                                            | Свойства объекта                                      |
| 🐥 Переменные                                          | Смещение времени от UTC, мин 180                      |
| 🔁 Архивы                                              |                                                       |
| T T MARTIN A DESIGNATION AND A                        |                                                       |
|                                                       |                                                       |

Настройки связи модуля и дерево созданных тегов:

| Контроллеры - EnLogic           Файл         Правка         Утилиты         Помощь |                                                                                           |                                                                                                    |                                                                                                    |                      |        |          |      |        | - [          | ×      |
|------------------------------------------------------------------------------------|-------------------------------------------------------------------------------------------|----------------------------------------------------------------------------------------------------|----------------------------------------------------------------------------------------------------|----------------------|--------|----------|------|--------|--------------|--------|
| 🖹 🖄 🖩 🗶 🗅 🖍 🗦 🛣 • 🕨 • 🥃 🗞                                                          | 🕥 • 🛞 🛛                                                                                   | Поиск контроллера                                                                                               |                                                                                                    |                      |        |          |      |        |              |        |
| 4 0 0 D X X 0 12 19 18                                                             | Универсальный с                                                                           | бъект                                                                                                    |                                                                                                    |                      |        |          |      |        |              |        |
| 🗆 🦪 Контроллер                                                                     | Общие настрой                                                                             | ки                                                                                                    |                                                                                                    |                      |        |          |      |        |              |        |
| 👶 Задачи пользователя                                                              | Имя объекта ЭНИ                                                                           | 1П-2 К                                                                                                    | омментарий                                                                                                  |                      |        |          |      |        |              | 1      |
| 🗆 🚍 Каналы ввода/вывода                                                            | Nt1 Kourpogger                                                                            | телеметрики пла анейки К                                                                                        | PU 6/10/20 xB: no                                                                                           | TOMKOP OF PATA       | 18     |          |      |        |              | -      |
| 🗆 💘 МЭК 61850-8-1 клиент                                                           | Carettering of an                                                                         |                                                                                                    |                                                                                                    | Torintop oo point a. |        |          |      |        |              |        |
| в В Энип-2                                                                         | Своиства объект                                                                           | ra<br>- NNC                                                                                                    | 107.0.0.1                                                                                                   |                      |        |          |      |        |              | ^      |
| CBR35                                                                              | TCP geer copper                                                                           | a mmo                                                                                                    | 102                                                                                                    |                      |        |          |      |        |              | -      |
| ₩ In                                                                               | IED Name                                                                                  | Ja mmo                                                                                                    | ENIDODAVCTDL /                                                                                              |                      |        |          |      |        |              |        |
| N IC                                                                               | Liberers enness                                                                           |                                                                                                    | 10000                                                                                                    |                      |        |          |      |        |              |        |
| Vua Ua                                                                             | Benort 1                                                                                  |                                                                                                    | LUND\$BB\$brobST01                                                                                          |                      |        |          |      |        |              |        |
| <u>∼</u> ub                                                                        | options                                                                                   |                                                                                                    | LLNU\$DD\$UCU3101 debastrus gebastrus seattlum false time@tame_false detaset=false reason@ede=false gistrus |                      |        |          |      |        |              |        |
| <u> </u>                                                                           | dataset                                                                                   |                                                                                                    | I I NO\$MainST                                                                                              |                      |        |          |      |        |              |        |
| (V Uab                                                                             | Beport 2                                                                                  |                                                                                                    | LI N0\$BP\$urchMX01                                                                                         |                      |        |          |      |        |              |        |
|                                                                                    | nopos z zeropini je sentumi stali se sentumi false datasetafalse reasonCodesfalse nizmu e |                                                                                                    |                                                                                                    |                      |        |          |      |        |              |        |
| N P                                                                                | dataet III MainMa                                                                         |                                                                                                    |                                                                                                    |                      |        |          |      | ~      |              |        |
| Na                                                                                 |                                                                                           |                                                                                                    |                                                                                                    |                      |        |          |      |        |              | 10000  |
| ∑rs                                                                                |                                                                                           |                                                                                                    |                                                                                                    |                      |        |          |      |        |              |        |
| Ų cos                                                                              | Каналы универс                                                                            | сального модуля                                                                                                 |                                                                                                    | МЭК-                 | адреса | Каналов: | 30   | 🈭 Доба | вить/удалиті | каналы |
| _ ₩ F                                                                              | No. Illute                                                                                | University                                                                                                    | Denunuuuu                                                                                                   | Uauauauau            | Deer   | 111      | Co.u |        | Illuana      |        |
|                                                                                    | № шифр                                                                                    | паименование                                                                                                    | Подключении                                                                                                 | нач.значение         | HOCI   | шиф      | еди  | мире   | шкала        |        |
|                                                                                    | 1 Ц Связь                                                                                 | The second second second second second second second second second second second second second second second se | 0                                                                                                    | Неопределено         |        |          |      | 1 (*)  |              | -      |
| V SENDED COMMANDS COUNT                                                            | 2 (V la                                                                                   | Ток, фаза А                                                                                                    | 0                                                                                                    | Неопределено         |        |          | A    | 2      | 0100         |        |
| ACTIVATED_REPORTS_COUNT                                                            | 3 ( 10                                                                                    | ток, фаза в                                                                                                    | 0                                                                                                    | неопределено         |        |          | A    | 3      | 0.100        |        |
| PERIODICAL_READS_COUNT                                                             | 4 (V IC                                                                                   | Ток, фаза С                                                                                                    | 0                                                                                                    | Неопределено         |        |          | A    | 4      | 0100         | 100    |
| E 🌏 TC                                                                             | 5 <u>(⊻</u> Ua                                                                            | Напряжение, фаза А                                                                                              | 0                                                                                                    | неопределено         |        |          | кв   | 5      | 0.100        |        |
| 🖳 Выключатель                                                                      | 6 (V Ub                                                                                   | Напряжение, фаза В                                                                                              | 0                                                                                                    | Неопределено         |        |          | кВ   | 20     | 0100         |        |
|                                                                                    | 7 (V Uc                                                                                   | Напряжение, фаза С                                                                                              | 0                                                                                                    | Неопределено         |        |          | кВ   | 21     | 0100         |        |
|                                                                                    | 8 (V Uab                                                                                  | Напряжение между фазам.                                                                                         | 0                                                                                                    | Неопределено         |        |          | кВ   | 22     | 0100         |        |
|                                                                                    | 9 (V Ubc                                                                                  | Напряжение между фазам.                                                                                         | 0                                                                                                    | Неопределено         |        |          | кВ   | 23     | 0100         |        |
| TT TC5                                                                             | 10 (V Uca                                                                                 | Напряжение между фазам.                                                                                         | 0                                                                                                    | Неопределено         |        |          | ĸЫ   | 24     | 0100         |        |
| TU TC6                                                                             | 11 <u>(V</u> P                                                                            | Активная мощность                                                                                               | 0                                                                                                    | Неопределено         |        |          | кВт  | 103    | 0100         |        |
| <u>тс</u> 7                                                                        | 12 (V Q                                                                                   | Реактивная мощность                                                                                             | 0                                                                                                    | Неопределено         |        |          | кВАр | 104    | 0100         |        |
| <u>П</u> тсв                                                                       | 13 (⊻ S                                                                                   | Полная мощность                                                                                                 | 0                                                                                                    | Неопределено         |        |          | кВА  | 105    | 0100         |        |
| עד 💊 דע                                                                            | 14 (¥ COS                                                                                 | Коэффициент мощности                                                                                            | 0                                                                                                    | Неопределено         |        |          |      | 106    | 0100         |        |
| Ц ВклОткл                                                                          | 15 (⊻ F                                                                                   | частота                                                                                                    | 0                                                                                                    | неопределено         |        |          | ГЦ   | 107    | 0100         |        |

| 🚰 Добавление/удалени    | е каналов                     |    |     | ×   |
|-------------------------|-------------------------------|----|-----|-----|
| Имя                     | Описание                      |    |     |     |
| Э 🔽 🛐 <u>Ячейка КРУ</u> |                               |    |     |     |
| 🔽 🛄 Связь               |                               |    |     |     |
| I ↓ Ia                  | Ток, фаза А                   |    |     |     |
|                         | Ток, фаза В                   |    |     |     |
|                         | Ток, фаза С                   |    |     |     |
| 🔽 🚺 Ua                  | Напряжение, фаза А            |    |     |     |
| Г 1 ∪ь                  | Напряжение, фаза В            |    |     |     |
| I M ∩ C                 | Напряжение, фаза С            |    |     |     |
| 🔽 🕂 Uab                 | Напряжение между фазами А и В |    |     |     |
| I ↓ Ubc                 | Напряжение между фазами А и С |    |     |     |
| I ↓ Uca                 | Напряжение между фазами В и С |    |     |     |
| I ↓ P                   | Активная мощность             |    |     |     |
| ⊢ 🕂 Pa                  | Активная мощность, фаза А     |    |     |     |
| □ 🕂 Pb                  | Активная мощность, фаза В     |    |     |     |
| □ 1 Pc                  | Активная мощность, фаза С     |    |     |     |
| νVΩ                     | Реактивная мощность           |    |     |     |
| r ⊉ Qa                  | Реактивная мощность, фаза А   |    |     |     |
| r (∠ Qb                 | Реактивная мощность, фаза В   |    |     |     |
| r ∧ ac                  | Реактивная мощность, фаза С   |    |     |     |
| I ∧ S                   | Полная мощность               |    |     |     |
| ⊢ <u>M</u> Sa           | Полная мощность, фаза А       |    |     |     |
| ⊢ 🕂 sb                  | Полная мощность, фаза В       |    |     |     |
| □ <u>V</u> Sc           | Полная мощность, фаза С       |    |     |     |
| □                       | Коэффициент мощности, фаза А  |    |     |     |
| □ N COSb                | Коэффициент мощности, фаза В  |    |     |     |
| □ COSc                  | Коэффициент мощности, фаза С  |    |     |     |
| I ∧ Cos                 | Коэффициент мощности          |    |     |     |
| IV F                    | Частота                       |    |     |     |
| 🗄 🔽 🥐 DIAG_TAGS         |                               |    |     |     |
| 🖽 🔽 🧑 TC                |                               |    |     |     |
| 🖽 🖂 🧑 ТУ                |                               |    |     |     |
|                         | 11-<br>                       | OK | 071 | 000 |

Рассмотрим настройки модуля более детально. Посмотрим на окно эмулятора нашего устройства:

|                                                         | ENIP2 • Data Model • BAYCTRL         |
|---------------------------------------------------------|--------------------------------------|
| IEDs                                                    | ENIP2BAYCTRL                         |
| 🔜 ENIP2 👻                                               | LN LLN0 Logical node zero            |
|                                                         | LN LPHD1 Physical device information |
| IP address: All IPs of this computer                    | LN CSWI1 Switch controller           |
| Port: 102<br>SCL path: D:\ENTEK Projects\61850 ЭНИП-2\e | CSWI2 Switch controller              |
|                                                         | LN CSWI3 Switch controller           |
| ▶ GOOSE                                                 | LN CSWI4 Switch controller           |
| A Reports                                               | LN GGIO1 Generic process I/O         |
|                                                         | LN MMTR1 Metering                    |
|                                                         | MMXU1 Measurement                    |
| R urchMX01                                              | MSQI1 Sequence and imbalance         |
| Setting Groups                                          | XCBR1 Circuit breaker                |
| ✓ DataSets                                              | LN XSWI1 Circuit switch              |
| ▲ LD BAYCTRL                                            | LN XSWI2 Circuit switch              |
| DS LLN0.MainMX                                          | LN XSWI3 Circuit switch              |
| DS LLN0.MainST                                          | CILO1 Interlocking                   |
| 🔺 Data Model                                            | LN CILO2 Interlocking                |
| LD BAYCTRL                                              | IN CILO3 Interlocking                |
| LN LLNO                                                 |                                      |
| LN LPHD1                                                | Cito4 Interlocking                   |
| LN CSWI1                                                |                                      |

Физическое устройство (IED) имеет имя ENIP2, а логическое устройство (LD) имеет имя BAYCTRL. Чтобы в MMS-адресах тегов не указывать для каждого тега имя логического узла BAYCTRL, мы в настройке IED Name нашего модуля вписываем полное название ENIP2BAYCTRL/ (вместе с завершающей косой чертой). Далее для каждого тега мы можем уже использовать относительный адрес внутри LD, например для параметра Ia это будет строка MMXU1.A.phsA.cVal.mag.f[MX]. Клиент MЭK 61850-8-1 в ENLOGIC сам сложит две эти строки, и получит полный MMS-адрес тега: ENIP2BAYCTRL/MMXU1.A.phsA.cVal.mag.f[MX].

Общий принцип: полный MMS-адрес тега складывается из поля IED Name модуля и поля Адрес тега каждого тега путем простой «склейки» строк.

Настройка адреса тега:

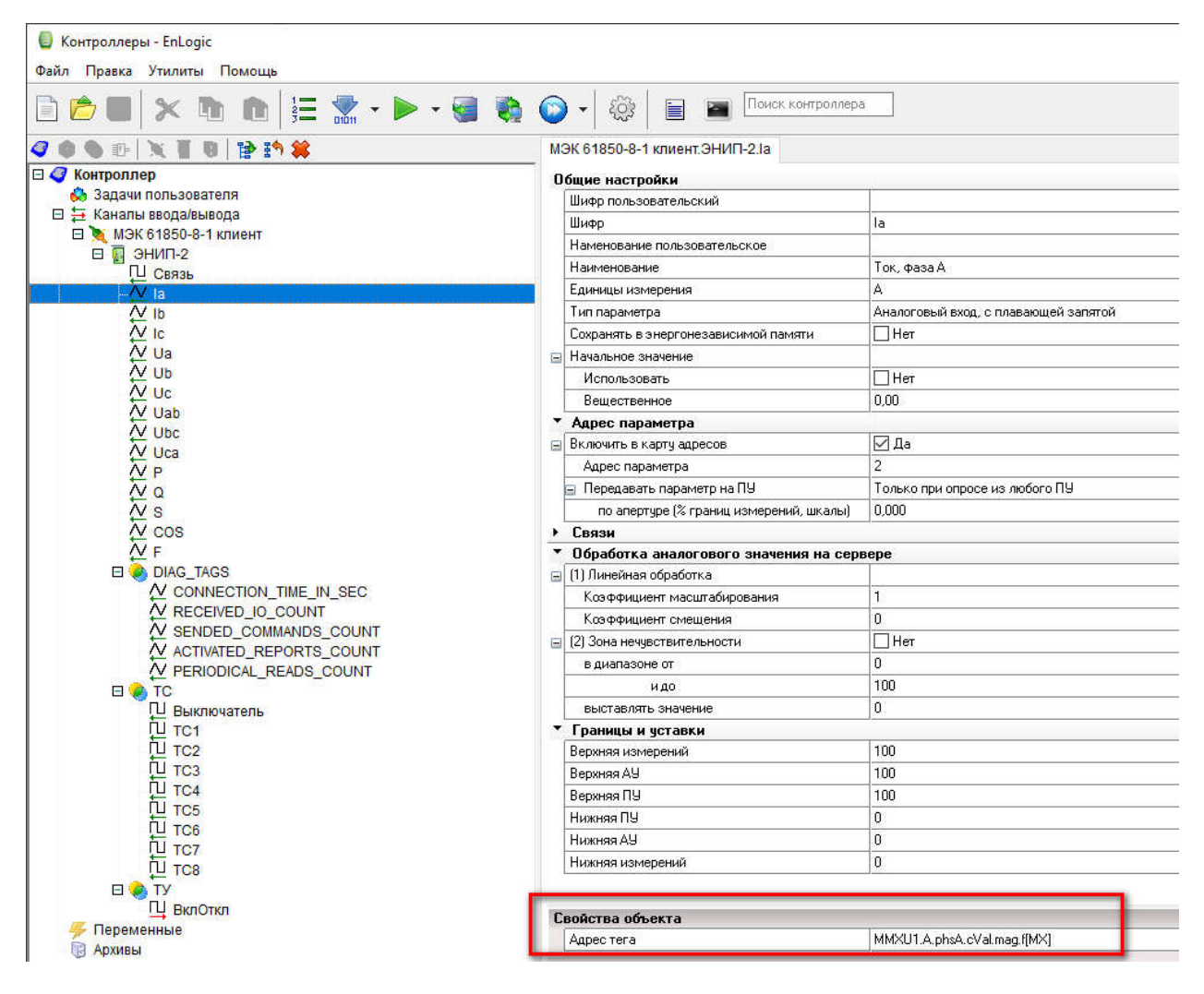

Этот параметр в окне сервера 61850-8-1:

|                                                         | ENIP2 • Data Model • BAY                                                                                        | CTRL • MMX  | J1                                                                                |  |  |
|---------------------------------------------------------|----------------------------------------------------------------------------------------------------|-------------|-----------------------------------------------------------------------------------|--|--|
| IEDs                                                    | MMXU1 Measuren                                                                                                  | nent        |                                                                                   |  |  |
| ENIP2                                                   | Name                                                                                                    |             | Description                                                                       |  |  |
|                                                         | ▶ D0 Mod                                                                                                    |             | Mode                                                                              |  |  |
| IP address: All IPs of this computer                    | 🕨 🔯 Beh                                                                                                    |             | Behaviour                                                                         |  |  |
| Port: 102<br>SCL path: D:\ENTEK Projects\61850 ЭНИП-2\e | 🕨 应 Health                                                                                                    |             | State of the logical node related HW and SW                                       |  |  |
|                                                         | 🕨 🔽 NamPlt                                                                                                    |             | Name plate                                                                        |  |  |
| GOOSE                                                   | ▶ DO TotW                                                                                                    |             | Total real power in a three-phase circuit                                         |  |  |
|                                                         | 🕨 D TotVAr                                                                                                    |             | Total reactive power in a three-phase circuit                                     |  |  |
|                                                         | 🕨 应 TotVA                                                                                                    |             | Total apparent power in a three-phase circuit                                     |  |  |
| Re brcbST01                                             | ▶ DO TotPF                                                                                                    |             | Average power factor for a three-phase circuit (per unit)                         |  |  |
| R urcbMX01                                              | 🕨 应 Hz                                                                                                    |             | Frequency                                                                         |  |  |
| Setting Groups                                          | PPV                                                                                                    |             | Phase to phase voltages                                                           |  |  |
| ▲ DataSets                                              | 🕨 D PhV                                                                                                    |             | Phase to ground voltages                                                          |  |  |
| ID BAYCTRL                                              | 4 DO A                                                                                                    |             | Phase currents (IL1, IL2, IL3)                                                    |  |  |
| DS LLN0.MainMX                                          | 🔺 应 phsA                                                                                                    |             | (ACT, ACD) Trip or start event of phase A / (WYE) Value of phase A                |  |  |
| DS LLN0.MainST                                          | 🔺 DA cVal                                                                                                    | [MX]        | Deadbanded complex value                                                          |  |  |
| ⊿ Data Model                                            | 🔺 🔼 mag                                                                                                    | [MX]        | Deadbanded value                                                                  |  |  |
| A LD BAYCTRL                                            | DA f                                                                                                    | [MX]        | Floating point value                                                              |  |  |
|                                                         | ▶ <mark>DA</mark> q                                                                                             | [MX]        | Quality of the attribute(s) representing the value of the data                    |  |  |
|                                                         | ► DA t ENIP2BAYC                                                                                                | TRL/MMXU1./ | A.phsA.cVal.mag.f he last change in one of the attribute(s) representing the valu |  |  |
|                                                         | DA db MMS type:                                                                                                 | Float       |                                                                                   |  |  |
|                                                         | DO phsB                                                                                                    |             | (ACT, ACD) Trip or start event of phase B / (WYE) Value of phase B                |  |  |
| LN CSWI4                                                | ▶ 🔽 phsC                                                                                                    |             | (ACT, ACD) Trip or start event of phase C / (WYE) Value of phase C                |  |  |
| GGIO1                                                   | ▶ DO net                                                                                                    |             | Net current                                                                       |  |  |
| LN MMTR1                                                | ▶ 00 W                                                                                                    |             | Phase active power (P)                                                            |  |  |
| LN MMXU1                                                | ▶ D0 VAr                                                                                                    |             | Phase reactive power (Q)                                                          |  |  |
| LN MSQI1                                                | ► DO VA                                                                                                    |             | Phase apparent power (S)                                                          |  |  |
| LN XCBR1                                                | ▶ DO PF                                                                                                    |             | Phase to ground power factor                                                      |  |  |
| LN XSWI1                                                | The second second second second second second second second second second second second second second second se |             |                                                                                   |  |  |

Всплывающая подсказка показывает полный MMS-адрес данного параметра.

Замечание: для клиента МЭК 61850-8-1 в ENLOGIC принято указывать функциональное ограничение параметра в квадратных скобках в конце тега – она является частью полного MMS-адреса тега.

Клиент МЭК 61850-8-1 в ENLOGIC позволяет получать данные одновременно периодическим опросом, и подпиской на отчеты. Алгоритм работы драйвера протокола реализует автоматический поиск параметров в отчетах устройства, если отчеты определены в настройках клиента, и на них удается подписаться. Те параметры, которые не удается найти в отчетах – начинают автоматически опрашиваться с заданным периодом, период опроса задается настройкой модуля **Частота опроса**, в нашем примере мы поставили довольно большое значение 10 сек – специально для эксперимента.

Группа настроек модуля **Report 1** и **Report 2** задают клиенту МЭК 61850-8-1 в ENLOGIC настойки для подписки на отчеты.

Наш прибор ЭНИП-2 в свое конфигурации имеет два отчета.

Отчет **brcbST01** с функцией буферизации значений для набора данных (DataSet) **MainST**, содержащий некоторое кол-во дискретных параметров из логического узла GGIO1:

|                                                                                                 | ENIP2 • Reports • BAYCTRL • LLN0 • brcbST01                                                                       |                                                                                    |                                                                                                    |  |  |
|-------------------------------------------------------------------------------------------------|----------------------------------------------------------------------------------------------------|------------------------------------------------------------------------------------|----------------------------------------------------------------------------------------------------|--|--|
| IEDs                                                                                            | R brcbST01                                                                                                    |                                                                                    |                                                                                                    |  |  |
| 🔜 FNIP2 👻                                                                                       | <ul> <li>Control Block attributes</li> </ul>                                                                      |                                                                                    |                                                                                                    |  |  |
| IP address: All IPs of this computer<br>Port: 102<br>SCL path: D:\ENTEK Projects\61850 ЭНИП-2\e | Enabled<br>Reserve time (seconds)<br>Control Block reference<br>Report ID<br>DataSet reference<br>Trigger options | false<br>0<br>ENIP2BAYCTRL/I<br>ENIP2BAYCTRL/I<br>ENIP2BAYCTRL/I<br>DataChange, Ge | LN0\$BR\$brcbST01<br>LN0\$BR\$brcbST<br>LN0\$MainST<br>neralInterrogation                                   |  |  |
| GOUSE     A Reports     A LD BAYCTRL     A LN LLN0                                              | Buffer time (ms)<br>Configuration revision<br>Integrity period (ms)<br>Owner                                      | 0<br>1<br>0<br>not present                                                         |                                                                                                    |  |  |
| R urcbMX01                                                                                      | <ul> <li>Information about I</li> <li>Data</li> </ul>                                                             | ast sent Report                                                                    |                                                                                                    |  |  |
| Setting Groups  DataSets  LD BAYCTRL                                                            | Name  GGIO1.Ind9                                                                                                  |                                                                                    | Description<br>General indication (binary input)                                                            |  |  |
| DS LLNO.MainMX<br>DS LLNO.MainST                                                                | <ul> <li>D0 GGIO1.Ind10</li> <li>D0 GGIO1.Ind11</li> <li>D0 GGIO1.Ind12</li> </ul>                                |                                                                                    | General indication (binary input)<br>General indication (binary input)<br>General indication (binary input) |  |  |
| LD BAYCTRL                                                                                      | <ul> <li>▶ № GGIO1.Ind13</li> <li>▶ ∞ GGIO1.Ind14</li> </ul>                                                      |                                                                                    | General indication (binary input)<br>General indication (binary input)                                      |  |  |
| LN LPHD1<br>LN CSWI1<br>LN CSWI2                                                                | DO GGIO1.Ind15     DO GGIO1.Ind16                                                                                 |                                                                                    | General indication (binary input)<br>General indication (binary input)                                      |  |  |

Отчет **urcbMX01** без буферизации значений для набора данных (DataSet) **MainMX**, содержащий некоторое кол-во аналоговых параметров из логического узла MMXU1 (узел трехфазных измерений):

|                                                          | ENIP2 • Reports • BAY                                                                                                    | CTRL • LLN0 • urcbMX01                                                                                                    |  |  |  |
|----------------------------------------------------------|----------------------------------------------------------------------------------------------------|----------------------------------------------------------------------------------------------------|--|--|--|
| IEDs                                                     | R urcbMX01                                                                                                    |                                                                                                    |  |  |  |
|                                                          | Control Block attributes                                                                                                    |                                                                                                    |  |  |  |
|                                                          | Enabled                                                                                                    | false                                                                                                    |  |  |  |
| IP address: All IPs of this computer                     | Reserved<br>Control Block reference                                                                                                    | Taise<br>ENIP2BAYCTRL/LLN0\$RP\$urcbMX01                                                                                                    |  |  |  |
| Port: 102<br>SCL path: D:\ENTEK Projects\61850 ЭНИП-2\e  | Report ID                                                                                                    | ENIP2BAYCTRL/LLN0\$RP\$urcbMX                                                                                                    |  |  |  |
|                                                          | DataSet reference                                                                                                    | ENIP2BAYCTRL/LLN0\$MainMX                                                                                                    |  |  |  |
| ► GOOSE                                                  | Trigger options                                                                                                    | DataChange, GeneralInterrogation                                                                                                    |  |  |  |
| A Reports                                                | Buffer time (ms) 0<br>Configuration revision 1                                                                                                |                                                                                                    |  |  |  |
| D BAYCTRL                                                | Integrity period (ms)                                                                                                    | 0                                                                                                    |  |  |  |
|                                                          | Owner                                                                                                    | not present                                                                                                    |  |  |  |
| Re brcbST01                                              | Information about I                                                                                                    | ast sent Report                                                                                                    |  |  |  |
| R urcbMX01                                               | ⊿ Data                                                                                                    |                                                                                                    |  |  |  |
| Setting Groups                                           | Name                                                                                                    | Description                                                                                                    |  |  |  |
| ▲ DataSets                                               | ▶ DO MMXU1.PPV                                                                                                    | Phase to phase voltages                                                                                                    |  |  |  |
| ▲ LD BAYCTRL                                             | ► DO MMXU1.A                                                                                                    | Phase currents (IL1_IL2_IL3)                                                                                                    |  |  |  |
| DS LLN0.MainMX                                           | MMXU1 Hz                                                                                                    | Frequency                                                                                                    |  |  |  |
| DS LLN0.MainST                                           | MMXU1W                                                                                                    | Dhare active nower (D)                                                                                                    |  |  |  |
| Data Model                                               |                                                                                                    | Phase active power (P)                                                                                                    |  |  |  |
|                                                          |                                                                                                    | Phase reactive power (Q)                                                                                                    |  |  |  |
|                                                          | NMXU1.VA                                                                                                    | Phase apparent power (5)                                                                                                    |  |  |  |
|                                                          | MMXU1.PF                                                                                                    | Phase to ground power factor                                                                                                    |  |  |  |
|                                                          | MMXU1.TotW                                                                                                    | Total real power in a three-phase circuit                                                                                                    |  |  |  |
|                                                          | MMXU1.TotVAr                                                                                                    | Total reactive power in a three-phase circuit                                                                                                    |  |  |  |
|                                                          | DO MMXU1.TotVA                                                                                                    | Total apparent power in a three-phase circuit                                                                                                    |  |  |  |
|                                                          | MMXU1.TotPF                                                                                                    | Average power factor for a three-phase circuit (per unit)                                                                                                    |  |  |  |
| IN MMTR1                                                 | MMXU1.PhV.ph                                                                                                    | ISA (ACT, ACD) Trip or start event of phase A / (WYE) Value of phase A                                                                                                    |  |  |  |
|                                                          | ▶ 🔯 MMXU1.PhV.ph                                                                                                    | ISB (ACT, ACD) Trip or start event of phase B / (WYE) Value of phase B                                                                                                    |  |  |  |
| IN MSOI                                                  | ▶ DO MMXU1.PhV.ph                                                                                                    | ISC (ACT, ACD) Trip or start event of phase C / (WYE) Value of phase C                                                                                                    |  |  |  |
| LN XCBR1                                                 | ▶ DO MMXU1.PhV.ne                                                                                                    | t Net current                                                                                                    |  |  |  |
| LN GGIO1<br>LN MMTR1<br>LN MMXU1<br>LN MSQI1<br>LN XCBR1 | <ul> <li>MMXU1.TotPF</li> <li>MMXU1.PhV.ph</li> <li>MMXU1.PhV.ph</li> <li>MMXU1.PhV.ph</li> <li>MMXU1.PhV.ph</li> <li>MMXU1.PhV.ne</li> </ul> | Average power factor for a three-phase circuit (per unit)         isA       (ACT, ACD) Trip or start event of phase A / (WYE) Value of phase A         isB       (ACT, ACD) Trip or start event of phase B / (WYE) Value of phase B         isC       (ACT, ACD) Trip or start event of phase C / (WYE) Value of phase C         ist       Net current |  |  |  |

В настройках клиента МЭК 61850-8-1 в ENLOGIC в группе **Report 1** задаем настройки для подписки на отчет **brcbST01**:

- Идентификатор: LLN0\$BR\$brcbST01
- Набор данных: LLN0\$MainST

В группе Report 2 задаем настройки для подписки на отчет urcbMX01:

- Идентификатор: LLN0\$RP\$urcbMX01
- Набор данных: LLN0\$MainMX

По аналогии с MMS-адресами тегов – здесь в полях Идентификатор и Набор данных прописываем относительный адрес, а для получения полного адреса клиент МЭК 61850-8-1 сам добавит к нему в начало префикс, который мы прописали в настройке IED Name – строку **ENIP2BAYCTRL**/ (вместе с завершающей косой чертой).

Замечания по формированию дерева тегов в системе ENLOGIC:

 Нет никакой зависимости между названиями тегов в дереве ENLOGIC и их расположению в этом дереве и MMS-адресом тега в источнике данных – сервере MЭК 61850-8-1. Представление устройства в виде тегов в дереве ENLOGIC, а значит далее и в SCADA, зависит только от нашего собственного инженерного видения. Мы (инженеры, а не разработчики SCADA) вполне можем сформировать дерево тегов так, что оно будет очень близко копировать структуру адресации в сервере МЭК 61850-8-1, но далеко не факт, что такое представление будет удобно для последующего использования в HMI SCADA.

- 2. В данной статье рассматривается настройка клиента МЭК 61850-8-1 с применением готовых шаблонов из файла iec61850-none-vendor.io: шаблон Ячейка КРУ содержит типовой набор сигналов TC/TУ/TИ по автоматизации ячейки подстанции 6/10 к, шаблон Модуль TC содержит универсальный набор из телесигналов, шаблон Точка измерений похож на шаблон Ячейка КРУ, но содержит только блок параметров измерений. При необходимости в процессе работы эти шаблоны можно легко расширять самостоятельно – добавлять необходимые параметры, или же сделать совсем новый шаблон для своих задач. Файл iec61850-nonevendor.io имеет структуру XML, внутри устроен очень просто, и его легко редактировать редактором типа Notepad++ (с подсветкой синтаксиса XML).
- 3. Кроме механизма шаблонов также можно конфигурировать клиент МЭК 61850-8-1 и формировать дерево тегов ENLOGIC используя таблицы EXCEL. Но данный вариант стоит рассматривать для тех случаев, когда источник данных – сервер МЭК 61850-8-1 имеет большое адресное пространство, и конфигурации отдельных серверов индивидуальны, и поэтому нет никакого смысла для одноразового использования делать для такого сервера шаблон в файле IO.
- 4. В будущей версии клиента МЭК 61850-8-1 в ENLOGIC будет добавлена возможность формирования переменных из CID-файла.

Кроме тегов из реального прибора клиент МЭК 61850-8-1 также имеет служебные теги:

Тег **Связь** для соблюдения единой идеологии работы объектов HMI SCADA находится в корне модуля, и показывает наличие связи с сервером МЭК 61850-8-1.

В группе DIAG\_TAGS дополнительные информационные теги:

- CONNECTION\_TIME\_IN\_SEC длительность связи с сервером MMS
- RECEIVED\_IO\_COUNT кол-во принятых значений
- SENDED\_COMMANDS\_COUNT кол-во посланных команд управления
- ACTIVATED\_REPORTS\_COUNT кол-во активированных отчетов
- PERIODICAL\_READS\_COUNT кол-во значений, запрашиваемых опросом (не отчетами)

Значения для этих тегов клиент МЭК 61850-8-1 в ENLOGIC формирует самостоятельно.

Итак, конфигурация для контроллера ENLOGIC готова, загружаем ее в эмулятор контроллера, эмулятор автоматически перезагружается, и через несколько секунд в окне ENLOGIC видны данные от сервера МЭК 61850-8-1:

| 🧧 Контроллеры - EnLogic                                     |                  |
|-------------------------------------------------------------|------------------|
| <u>Ф</u> айл <u>П</u> равка <u>У</u> тилиты По <u>м</u> ощь |                  |
|                                                             | ••               |
| 4 • • B 🗙 🖬 B 📴 😫 🗱                                         |                  |
| Конфигурация                                                | Отладка          |
| 🗖 🦪 Контроллер (опрос)                                      |                  |
| 👶 Задачи пользователя                                       |                  |
| 🖽 🗮 Каналы ввода/вывода                                     |                  |
| 🖽 📉 МЭК 61850-8-1 клиент                                    |                  |
| 🗆 📓 ЭНИП-2                                                  |                  |
| Ц Связь                                                     | True             |
| i ia                                                        | 0,00             |
| L th                                                        | 0,00             |
|                                                             | 0,00             |
| <u> </u>                                                    | 0,00             |
| L ↔ np                                                      | 0,00             |
|                                                             | 0,00             |
| Uab 💭                                                       | 0,00             |
|                                                             | 0,00             |
| /V Uca                                                      | 0,00             |
|                                                             | 0,00             |
| (V Q                                                        | 0,00             |
| /V S                                                        | 0,00             |
|                                                             | 0,00             |
|                                                             | 0,00             |
|                                                             | 22               |
| V CONNECTION_TIME_IN_SEC                                    | 11               |
|                                                             | 31               |
| V ACTIVATED DEPODTO COUNT                                   | 0                |
| ACTIVATED_REPORTS_COUNT                                     | 2                |
| TC                                                          | 4                |
|                                                             | DBundof          |
|                                                             | Ealea            |
|                                                             | False            |
|                                                             | False            |
|                                                             | False            |
|                                                             | False            |
|                                                             | False            |
| TU TC7                                                      | False            |
| TU TC8                                                      | False            |
|                                                             | 10 (100 (10 (1)) |
| П ВклОткл                                                   | -                |
|                                                             |                  |

Теги в корневой группе модуля – измерения, берутся из сервера МЭК 61850-8-1 из логического узла MMXU1 – трехфазные измерения.

Теги в группе ТС берутся из разных логических узлов:

• **TC1-TC8** это сигналы логического узла GGIO1 – Ind9-Ind16, в модуле ЭНИП-2 эти сигналы отображаются на 8 входов модуля

• У тега Выключатель MMS-адрес тега мы задали как CSWI1.Pos.stVal[ST] – это значит что сигнал положения выключателя (и идеологии ENLOGIC и SCADA) мы берем из логического узла CSWI1 - класс логического узла оперативное управление коммутационным аппаратом

Также в группе ТУ сигнал управления **Вкл/Откл** также берется из этого же узла CSWI1 – адрес тега **CSWI1.Pos.Oper.ctlVal[CO]**.

В эмуляторе сервера 61850-8-1 в программе IEDScout можно менять значения переменных.

|                                                                                                    | ENIP2 • Data Model • BAYCT | RL • CS\                | W11    | Конфигурация               | Отладка                   |         |  |  |  |
|----------------------------------------------------------------------------------------------------|----------------------------|-------------------------|--------|----------------------------|---------------------------|---------|--|--|--|
| IEDs                                                                                                    |                            | IN CSWII Switch control | ar     |                            | С Контроллер (опрос)      |         |  |  |  |
| line in the second second second second second second second second second second second second second second s |                            | CSWII SWICH CONTON      | ei     |                            | 🗆 🚍 Каналы ввода/вывода   |         |  |  |  |
| 🛃 ENIP2                                                                                                    |                            | Name                    |        | Value                      | 🔲 👿 МЭК 61850-8-1 клиент  |         |  |  |  |
|                                                                                                    |                            | 🕨 D Mod                 |        | on                         | 🗆 💽 ЭНИП-2                |         |  |  |  |
| IP address: All IPs of this compute                                                                             | er                         | 🕨 应 Beh                 |        | on                         | Ц Связь                   | True    |  |  |  |
| Port: 102<br>SCL path: D:\ENTEK Projects\61850 ЭНИП-2\e                                                         |                            | • 🖸 Health              |        | OF                         | <u>(V</u> la              | 0,00    |  |  |  |
|                                                                                                    |                            |                         |        | Ŭ.K                        |                           | 0,00    |  |  |  |
| N GOOSE                                                                                                    | 2                          | NamPlt                  |        |                            |                           | 0,00    |  |  |  |
| P 00032                                                                                                    |                            | 🔺 D Pos                 |        | intermediate-state         | ₩ Ub                      | 0,00    |  |  |  |
| A Reports                                                                                                    |                            | DA SBOw                 | [CO]   |                            | ₩ Uc                      | 0.00    |  |  |  |
| A D BAYCIRL                                                                                                    |                            | • DA Oper               | ICO1   |                            | Vab                       | 0,00    |  |  |  |
| ▲ LN LLN0                                                                                                    |                            | N DM Canad              | 1001   |                            | 🔁 Ubc                     | 0,00    |  |  |  |
| Res brcbST01                                                                                                    |                            | Cancel                  | [00]   |                            | ₩ Uca                     | 0,00    |  |  |  |
| R urcbMX01                                                                                                    |                            | DA stVal                | [ST]   | intermediate-state         | A P P                     | 0,00    |  |  |  |
| Setting Groups                                                                                                  |                            | 🕨 🖸 q                   | [ST]   | good                       |                           | 0,00    |  |  |  |
| ▲ DataSets                                                                                                    |                            | ▶ DA t                  | [ST]   | 26.07.2019 11:40:19.104    | V S                       | 0,00    |  |  |  |
| LD BAYCTRL                                                                                                    |                            | DA ctiModel             | [CF]   | sbo-with-enhanced-security |                           | 0,00    |  |  |  |
| DS 11 N0.MainMX                                                                                                 |                            |                         | 1411   | see mer enances second     |                           | 0,00    |  |  |  |
| DS LINO MoinST                                                                                                  | ·····                      |                         |        |                            | CONNECTION TIME IN SEC    | 141282  |  |  |  |
|                                                                                                    | 🝇 Change da                | ita of the IED          |        | 0 – □ ×                    | ✓ RECEIVED_IO_COUNT       | 585     |  |  |  |
|                                                                                                    | ENUDODAVCT                 |                         |        |                            | SENDED_COMMANDS_COUNT     | 0       |  |  |  |
| A LD BAYCIRL                                                                                                    | ENIPZBAYCH                 | RL/CSWIII.Pos.stvai     |        |                            | ▲ ACTIVATED_REPORTS_COUNT | 2       |  |  |  |
|                                                                                                    | Name                       |                         | Value  |                            |                           | 4       |  |  |  |
| LPHD1                                                                                                    | Ivanie                     |                         | value  |                            |                           | Disusda |  |  |  |
| LN CSWI1                                                                                                    | DA stVal                   | [ST]                    | 00 [ir | ntermediate-state] 🔹       |                           | True    |  |  |  |
| LN CSWI2                                                                                                    |                            |                         |        |                            | μ τc2                     | False   |  |  |  |
| LN CSWI3                                                                                                    |                            |                         |        |                            | П тсз                     | True    |  |  |  |
| LN CSWI4                                                                                                    |                            |                         |        |                            | <u></u> TC4               | False   |  |  |  |
| LN GGIO1                                                                                                    |                            |                         |        |                            | 및 TC5                     | True    |  |  |  |
| IN MMTR1                                                                                                    | *****                      |                         |        |                            | LU TC6                    | False   |  |  |  |
|                                                                                                    |                            |                         |        |                            |                           | True    |  |  |  |
| IN MMX01                                                                                                    |                            |                         |        |                            |                           | False   |  |  |  |

Неопределенное состояние коммутационного аппарата (DP=00):

Ошибочное состояние коммутационного аппарата (DP=11):

|                                            | ENIP2 • Data Model • BAYCTRL • | CSWI1                                                                                                    | Конфигурация             | Отладка    |
|--------------------------------------------|--------------------------------|----------------------------------------------------------------------------------------------------|--------------------------|------------|
| IEDs                                       |                                |                                                                                                    | 📃 🖾 🎸 Контроллер (опрос) |            |
|                                            | LN CSWI1 Switch controller     |                                                                                                    | 🤮 Задачи пользователя    |            |
| ENIP2                                      | Name                           | Value                                                                                                    | ⊟ → каналы ввода/вывода  |            |
|                                            | ▶ D0 Mod                       | on                                                                                                    | 🗆 🙀 энип-2               |            |
| IP address: All IPs of this computer       | Reh                            | on                                                                                                    | 🛛 🖳 Связь                | True       |
| Port: 102                                  | N N Linelik                    | Oh                                                                                                    | <u>∧</u> la              | 0,00       |
| SCL path: D:\ENTEK Projects\61850 ЭНИП-2\e | rieaith                        | UK .                                                                                                    |                          | 0,00       |
| ▶ GOOSE                                    | NamPlt                         |                                                                                                    |                          | 0,00       |
| A Basanta                                  | 🔺 D Pos                        | bad-state                                                                                                    | ₩ Uh                     | 0.00       |
|                                            | ▶ DA SBOw [C                   | 0]                                                                                                    | N Uc                     | 0.00       |
| A LD BAYCIKL                               | ► DA Oper IC                   | 01                                                                                                    | Vab                      | 0,00       |
|                                            | Cancel IC                      |                                                                                                    | <u>∕</u> Ubc             | 0,00       |
| Re brcbST01                                | Cancel [C                      | 0]                                                                                                    | Uca                      | 0,00       |
| R urcbMX01                                 | DA stVal [ST]                  | bad-state                                                                                                    | ₩ P                      | 0,00       |
| Setting Groups                             | ▶ <mark>DA</mark> q [          | ST] good                                                                                                    |                          | 0,00       |
| ▲ DataSets                                 | ▶ DA t [!                      | ST] 26.07.2019 11:40:19.104                                                                                            | A cos                    | 0,00       |
| LD BAYCTRL                                 | DA ctlModel [(                 | [F] sbo-with-enhanced-security                                                                                         | ₩ F                      | 0.00       |
| DS LLNO.MainMX                             |                                |                                                                                                    | 🖬 🧕 DIAG_TAGS            |            |
| DS LLNO.MainST 🛛 🙀 Change d                | data of the IED                | ? _ □ ×                                                                                                    | CONNECTION_TIME_IN_SEC   | 141392     |
| ∡ Data Model                               |                                |                                                                                                    | V RECEIVED_IO_COUNT      | 629        |
| LD BAYCTRL     ENIP2BAYC                   | TRL/CSWI1.Pos.stVal            |                                                                                                    | ACTIVATED REPORTS COUNT  | 0          |
|                                            |                                |                                                                                                    | V PERIODICAL READS COUNT | 4          |
| IN IPHD1                                   | V                              | alue                                                                                                    |                          |            |
| LN CSWI1                                   | al [ST]                        | 11 [bad-state] 🔹 💌                                                                                                    | - 🛄 Выключатель          | DP invalid |
| LN CSWI2                                   |                                | 8441.<br>1944 - 1945 - 1947 - 1947 - 1947 - 1947 - 1947 - 1947 - 1947 - 1947 - 1947 - 1947 - 1947 - 1947 - 1947 - 1947 |                          | True       |
| IN CSWIB                                   |                                |                                                                                                    |                          | Faise      |
|                                            |                                |                                                                                                    | TTC4                     | False      |
| CSWI4                                      |                                |                                                                                                    | tu rcs                   | True       |
| GGIOT                                      |                                |                                                                                                    | 1 тс6                    | False      |
| EN MMTR1                                   |                                |                                                                                                    | 빝 тс7                    | True       |
| IN MMXU1                                   |                                |                                                                                                    |                          | False      |

Также эмулятор IEDScout умеет имитировать работу функционального блока в части отработки команд телеуправления, изменяя состояние выходного сигнала CSWI1.Pos.stVal[ST], поэтому подавая команды в тег Вкл/Откл мы автоматически видим изменение состояния тега Выключатель.

Включение:

| 🖻 🥥 TC        |       |
|---------------|-------|
| 🖳 Выключатель | DP on |
| _Ш тс1        | True  |
| ́Ш тС2        | False |
| тсз           | True  |
| 민 тс4         | False |
| 민 тс5         | True  |
| тс6           | False |
| ⊸Щ тс7        | True  |
| ⊔П тс8        | False |
| 🗆 🥥 ТУ        |       |
| Ц ВклОткл     | True  |

Отключение:

| 🖻 🙆 TC        |        |
|---------------|--------|
| 🖳 Выключатель | DP off |
| .Щ тс1        | True   |
|               | False  |
| -Щ тсз        | True   |
| .Щ тс4        | False  |
|               | True   |
|               | False  |
|               | True   |
| 니미 тсв        | False  |
| 🗆 🥝 ТУ        |        |
| Ц ВклОткл     | False  |
|               |        |

Лог формирования команд управления в эмуляторе контроллера ENLOGIC:

| EnLogic emulator                                                                                                    |                                                                                                    | <u>_%</u>                                                                                                    |                    | × |
|----------------------------------------------------------------------------------------------------|----------------------------------------------------------------------------------------------------|----------------------------------------------------------------------------------------------------|--------------------|---|
| 🕨 🔂 🔛                                                                                                    | UDP port.<br>30292                                                                                                    | Scroll log                                                                                                    |                    |   |
| 11:36:20.673<br>11:36:20.674<br>11:36:20.675<br>11:36:20.675<br>11:36:20.675<br>11:36:20.675<br>11:36:20.677<br>11:36:20.677<br>11:36:20.677<br>11:36:25.680<br>11:36:33.358<br>11:36:33.358<br>11:36:33.359<br>11:36:33.359 | RunAllTasks  <br>  RunAllTasks  <br>  IEC61850_API_S<br>  RunAllTasks  <br>  RunAllTasks  <br>  RunAllTasks  <br>  RunAllTasks  <br>  ThreadInvoke  <br>  ThreadInvoke  <br>  IEC61850_Callb<br>  WRITE_PARAM_FU<br>  WRITE_PARAM_FU<br>  PRINT_TYPE_AND<br>  WRITE_PARAM_FU | Start communication task MODBUS TCP<br>Start serial task #01 (IEC61850)<br>tartOprosCommon   call StartOprosCommon()<br>IEC task started<br>All tasks prepared<br>Free memory pool = 2097151 Kb<br>Watch dog disabled<br>3HUN-2, Sleep(5000)<br>3HUN-2, start<br>ackDiagData   MMS 3HUN-2: DIAG_TAG_CONNECTION_STATE = 1<br>NC   enter<br>NC   NumParam = 29<br>_VALUE   IOTYPE_BOOLEAN = True<br>NC   write param is ok                                                                   |                    | ^ |
| 11:36:33.836<br>11:36:33.880<br>11:36:33.884<br>11:42:05.278<br>11:42:05.611<br>11:42:05.617<br>11:42:05.623<br>11:42:05.638<br>11:42:05.638<br>11:42:05.690<br>11:42:05.693                                                 | WriteTagContro<br>WriteTagContro<br>WriteTagContro<br>WRITE_PARAM_FU<br>WRITE_PARAM_FU<br>PRINT_TYPE_AND<br>WRITE_PARAM_FU<br>IEC61850_OneSt<br>WriteTagContro<br>WriteTagContro                                                                                             | <pre>I   BOOLEAN type: Tag=CSWI1.Pos.Oper.ctlVal[CO], value=1   operate success CONTROL_MODEL_DIRECT_ENHANCED 1CommandTerminationHandler   Received CommandTermination NC   enter NC   NumParam = 29 _VALUE   IOTYPE_BOOLEAN = False NC   write param is ok ep   Write command to tag: CSWI1.Pos.Oper.ctlVal[CO] 1   BOOLEAN type: Tag=CSWI1.Pos.Oper.ctlVal[CO], value=1 1   operate success CONTROL_MODEL_DIRECT_ENHANCED 1CommandTerminationHandler   Received CommandTermination</pre> | 1<br>n+<br>0<br>n+ | ~ |

Отметим, что приход сигнала CSWI1.Pos.stVal[ST] происходит не сразу, а с задержкой несколько секунд. Это происходит по причине того, что этот сигнал в текущей конфигурации модели 61850 в ЭНИП-2 не находится в наборе данных, используемом для отсылки информации по изменению – сейчас там лежат только сигналы логического узла GGIO1. Поэтому сигнал CSWI1.Pos.stVal[ST] опрашивается периодическим опросом, который в нашей текущей конфигурации происходит с периодом 10 сек.

Ну и наконец изменим IP-адрес сервера 61850 в нашей конфигурации на адрес реального прибора ЭНИП-2, и загрузим конфигурацию в эмулятор контроллера:

|                                                                                                    |                                                                                           |   |                                                           |                                                                                                    |                                                                                                    |                                                                                              |                                                                                            | _   |
|----------------------------------------------------------------------------------------------------|-------------------------------------------------------------------------------------------|---|-----------------------------------------------------------|----------------------------------------------------------------------------------------------------|----------------------------------------------------------------------------------------------------|----------------------------------------------------------------------------------------------|--------------------------------------------------------------------------------------------|-----|
| ) • •   × • • •   🗄 🛣 • •                                                                                                    | - 🗰 📕                                                                                     | 0 | ) -                                                       | 4                                                                                                    | 🍫 🖹 🔳 Поиск к                                                                                                    | онтроллера                                                                                   |                                                                                            |     |
| 🔴 🌑 🛛 💥 📲 🖲 🔡 🏠 🗱                                                                                                    |                                                                                           |   | Унив                                                      | ерсальный о                                                                                                    | бъект                                                                                                    |                                                                                              |                                                                                            |     |
| онфигурация                                                                                                    | Отладка                                                                                   |   | Общ                                                       | ие настройк                                                                                                    | и                                                                                                    |                                                                                              |                                                                                            | _   |
| 👶 Задачи пользователя                                                                                                    |                                                                                           |   | Имя                                                       | объекта ЭНИ                                                                                                    | П-2                                                                                                    | Комментарий                                                                                  |                                                                                            | _   |
| 🖂 듣 Каналы ввода/вывода                                                                                                    |                                                                                           |   | N <b>≌</b> 1                                              | Контроллер                                                                                                    | телемеханики пля ячейки )                                                                                                    | CPH 6/10/20 KB . no                                                                          | томков объ                                                                                 | ект |
| 🖽 📉 МЭК 61850-8-1 клиент                                                                                                    |                                                                                           |   | Cnot                                                      |                                                                                                    |                                                                                                    |                                                                                              |                                                                                            |     |
| 🖹 📲 ЭНИП-2                                                                                                    |                                                                                           |   | LBUN                                                      |                                                                                                    | MMS                                                                                                    | 192169.0.14                                                                                  |                                                                                            | _   |
| Связь                                                                                                    | True                                                                                      |   | TC                                                        | адрес сервере<br>Ълогт сервере                                                                                                    | - MMC                                                                                                    | 102                                                                                          |                                                                                            | _   |
|                                                                                                    | 0,00                                                                                      |   | ПСР-порт сервера ммз 10.                                  |                                                                                                    |                                                                                                    |                                                                                              |                                                                                            | _   |
|                                                                                                    | 0,00                                                                                      |   | 11.                                                       |                                                                                                    |                                                                                                    | 10000                                                                                        |                                                                                            |     |
| AV 11a                                                                                                    | 213.02                                                                                    |   | 90                                                        | iciora oripoca                                                                                                    |                                                                                                    |                                                                                              |                                                                                            |     |
| ₩ Ub                                                                                                    | 98 92                                                                                     |   | He                                                        | port I                                                                                                    |                                                                                                    | LLINU\$BH\$DICDS101                                                                          | N 7.1                                                                                      | _   |
| N Uc                                                                                                    | 98.88                                                                                     |   | -                                                         | options                                                                                                    |                                                                                                    | dchg=true qchg=true s                                                                        | eqNum=false                                                                                |     |
| V Uab                                                                                                    | 125,16                                                                                    |   | dataset LL<br>Report 2 LL                                 |                                                                                                    |                                                                                                    | LNU\$Main51                                                                                  |                                                                                            |     |
| V Ubc                                                                                                    | 0,00                                                                                      |   |                                                           |                                                                                                    |                                                                                                    | LLNU\$HP\$urcbMXU1                                                                           | LN0\$RP\$urcbMX01                                                                          |     |
| V Uca                                                                                                    | 124,88                                                                                    |   | options                                                   |                                                                                                    |                                                                                                    | dchg=true qchg=true seqNum=false                                                             |                                                                                            |     |
| <u>∧</u> P                                                                                                    | 0,00                                                                                      |   |                                                           | dataset                                                                                                    |                                                                                                    | LLN0\$MainMX                                                                                 |                                                                                            |     |
| ₩a                                                                                                    | 0,00                                                                                      |   |                                                           |                                                                                                    |                                                                                                    |                                                                                              |                                                                                            |     |
| <u>∧</u> s                                                                                                    | 0,00                                                                                      |   |                                                           |                                                                                                    | 1                                                                                                    |                                                                                              |                                                                                            |     |
| <u>(V</u> cos                                                                                                    | 2                                                                                         |   | Кан                                                       | алы универс                                                                                                    | ал МЭК-адреса Каналов: 3                                                                                                    | ) 📑 Добавить                                                                                 | /удалить ка                                                                                | на  |
|                                                                                                    | 50,01                                                                                     |   | No                                                        | Шифр                                                                                                    | Наименование                                                                                                    | Полкоючений                                                                                  | Текущее з                                                                                  | на  |
|                                                                                                    | 474                                                                                       | - | 101                                                       |                                                                                                    |                                                                                                    | 0                                                                                            | True                                                                                       |     |
| A RECEIVED TO COUNT                                                                                                    | 4/1                                                                                       |   | -                                                         | A/ Is                                                                                                    | Tay trace A                                                                                                    | 0                                                                                            | 0.00                                                                                       | -   |
|                                                                                                    | 0                                                                                         |   | 2                                                         |                                                                                                    | Tok, wasa A                                                                                                    | 0                                                                                            | 0,00                                                                                       |     |
| V SENDED COMMANDS COUNT                                                                                                    |                                                                                           |   | 3                                                         | 10                                                                                                    | ток, фаза в                                                                                                    | 0                                                                                            | 0,00                                                                                       |     |
| V SENDED_COMMANDS_COUNT                                                                                                    | 2                                                                                         |   |                                                           | At .                                                                                                    | T I O                                                                                                    |                                                                                              | 0,00                                                                                       |     |
| ✓ SENDED_COMMANDS_COUNT<br>✓ ACTIVATED_REPORTS_COUNT<br>✓ PERIODICAL READS COUNT                                                                                                    | 2                                                                                         |   | 4                                                         |                                                                                                    | Ток, фаза С                                                                                                    | U                                                                                            |                                                                                            |     |
| ✓ SENDED_COMMANDS_COUNT     ✓ ACTIVATED_REPORTS_COUNT     ✓ PERIODICAL_READS_COUNT                                                                                                    | 2<br>0                                                                                    |   | 4<br>5                                                    | A Ic<br>A Ua                                                                                                    | Ток, фаза С<br>Напряжение, фаза А                                                                                                    | 0                                                                                            | 213,92                                                                                     |     |
| ∑ SENDED_COMMANDS_COUNT                                                                                                    | 2<br>0<br>DP undef                                                                        |   | 4<br>5<br>6                                               |                                                                                                    | Ток, фаза С<br>Напряжение, фаза А<br>Напряжение, фаза В                                                                                                    | 0                                                                                            | 213,92<br>98,92                                                                            |     |
| ∑ SENDED_COMMANDS_COUNT                                                                                                    | 2<br>0<br>DP undef<br>True                                                                |   | 4<br>5<br>6<br>7                                          | V Ic<br>V Ua<br>V Ub<br>V Uc                                                                                                    | Ток, фаза С<br>Напряжение, фаза А<br>Напряжение, фаза В<br>Напряжение, фаза С                                                                                                    | 0<br>0<br>0                                                                                  | 213,92<br>98,92<br>98,88                                                                   |     |
| ✓ SENDED_COMMANDS_COUNT<br>✓ ACTIVATED_REPORTS_COUNT<br>✓ PERIODICAL_READS_COUNT<br>□ ③ TC<br>□ Выключатель<br>□ TC1<br>↓ TC1<br>↓ TC2                                                                                                    | 0<br>DP undef<br>True<br>False                                                            |   | 4<br>5<br>6<br>7<br>8                                     | V Ic<br>V Ua<br>V Ub<br>V Ub<br>V Uc<br>V Uab                                                                                              | Ток, фаза С<br>Напряжение, фаза А<br>Напряжение, фаза В<br>Напряжение, фаза С<br>Напряжение между фазам                                                                                                    | 0<br>0<br>0<br>1 0                                                                           | 213,92<br>98,92<br>98,88<br>125,16                                                         |     |
| ✓ SENDED_COMMANDS_COUNT         ✓ ACTIVATED_REPORTS_COUNT         ✓ PERIODICAL_READS_COUNT         I <                                                                                                    | 2<br>0<br>DP undef<br>True<br>False<br>False                                              |   | 4<br>5<br>6<br>7<br>8<br>9                                | ↓ Ic<br>Ua<br>VUb<br>VUb<br>VUc<br>Vub<br>Vub<br>Vub<br>Vub<br>Vub                                                                         | Ток, фаза С<br>Напряжение, фаза А<br>Напряжение, фаза В<br>Напряжение, фаза С<br>Напряжение между фазам<br>Напряжение между фазам                                                                                                    | 0<br>0<br>0<br>1 0<br>1 0                                                                    | 213,92<br>98,92<br>98,88<br>125,16<br>0,00                                                 |     |
| ✓ SENDED_COMMANDS_COUNT         ✓ ACTIVATED_REPORTS_COUNT         ✓ PERIODICAL_READS_COUNT         I         I                                                                                                    | 2<br>0<br>DP undef<br>True<br>False<br>False<br>False                                     |   | 4<br>5<br>7<br>8<br>9<br>10                               | ↓ IC<br>Ua<br>Ub<br>VUb<br>Ub<br>Ub<br>Ub<br>Ubc<br>Ubc                                                                                    | Ток, фаза С<br>Напряжение, фаза А<br>Напряжение, фаза В<br>Напряжение, фаза С<br>Напряжение между фазам<br>Напряжение между фазам<br>Напряжение между фазам                                                                                                   | 0<br>0<br>0<br>0<br>0                                                                        | 213,92<br>98,92<br>98,88<br>125,16<br>0,00<br>124,88                                       |     |
| ✓ SENDED_COMMANDS_COUNT         ✓ ACTIVATED_REPORTS_COUNT         ✓ PERIODICAL_READS_COUNT         Image: Comparison of the second second secon | 2<br>0<br>DP undef<br>True<br>False<br>False<br>False<br>False                            |   | 4<br>5<br>7<br>8<br>9<br>10<br>11                         | V IC<br>Ua<br>Ub<br>Ub<br>Ub<br>Ub<br>Ub<br>Ub<br>Ub<br>Ub<br>Ub<br>Ub<br>Ub<br>Ub<br>V<br>V<br>V<br>V                                     | Ток, фаза С<br>Напряжение, фаза А<br>Напряжение, фаза В<br>Напряжение, фаза С<br>Напряжение между фазам<br>Напряжение между фазам<br>Напряжение между фазам<br>Активная мощность                                                                              | 0<br>0<br>0<br>1 0<br>1 0<br>1 0<br>0                                                        | 213,92<br>98,92<br>98,88<br>125,16<br>0,00<br>124,88<br>0,00                               |     |
| Y SENDED_COMMANDS_COUNT         ✓ ACTIVATED_REPORTS_COUNT         ✓ PERIODICAL_READS_COUNT         I O         TC         □ Bыключатель         □ TC1         □ TC2         □ TC3         □ TC4         □ TC5         □ TC6                                                                                                    | 2<br>0<br>DP undef<br>True<br>False<br>False<br>False<br>False<br>False                   |   | 4<br>5<br>7<br>8<br>9<br>10<br>11<br>12                   | V LC<br>Ua<br>Ub<br>Ub<br>Ub<br>Ub<br>Ub<br>Ub<br>V<br>Ub<br>C<br>Ub<br>C<br>Q                                                             | Ток, фаза С.<br>Напряжение, фаза А.<br>Напряжение, фаза В.<br>Напряжение, фаза С.<br>Напряжение между фазам.<br>Напряжение между фазам.<br>Напряжение между фазам.<br>Активная мощность.                                                                      | 0<br>0<br>0<br>1<br>0<br>1<br>0<br>0<br>0<br>0                                               | 213,92<br>98,92<br>98,88<br>125,16<br>0,00<br>124,88<br>0,00<br>0,00                       |     |
| ✓ SENDED_COMMANDS_COUNT         ✓ ACTIVATED_REPORTS_COUNT         ✓ PERIODICAL_READS_COUNT         Image: Comparison of the second second secon | 2<br>0<br>DP undef<br>True<br>False<br>False<br>False<br>False<br>False<br>False<br>False |   | 4<br>5<br>7<br>8<br>9<br>10<br>11<br>12<br>13             | ∑ IC<br>Ua<br>Ub<br>V Ub<br>V Uc<br>V Ubc<br>V Uca<br>V Vca<br>V Vca<br>V Vca<br>V Vca<br>V Vca<br>V Vca<br>V Vca<br>V Vca<br>V Vc<br>V Vc | Ток, фаза С<br>Напряжение, фаза А<br>Напряжение, фаза В<br>Напряжение, фаза С<br>Напряжение между фазам<br>Напряжение между фазам<br>Напряжение между фазам<br>Активная мощность<br>Полная мощность                                                           | 0<br>0<br>0<br>0<br>0<br>0<br>0<br>0<br>0<br>0<br>0<br>0                                     | 213,92<br>98,92<br>98,88<br>125,16<br>0,00<br>124,88<br>0,00<br>0,00<br>0,00               |     |
| ✓ SENDED_COMMANDS_COUNT<br>✓ ACTIVATED_REPORTS_COUNT<br>✓ PERIODICAL_READS_COUNT<br>□ Выключатель<br>□ TC1<br>□ TC2<br>□ TC3<br>□ TC4<br>□ TC5<br>□ TC6<br>□ TC7<br>□ TC8                                                                                                    | 2<br>0<br>DP undef<br>True<br>False<br>False<br>False<br>False<br>False<br>False<br>False |   | 4<br>5<br>7<br>8<br>9<br>10<br>11<br>12<br>13<br>14       | ↓ IC ↓ Ua ↓ ↓ ↓ ↓ ↓ ↓ ↓ ↓ ↓ ↓ ↓ ↓ ↓ ↓ ↓ ↓ ↓ ↓ ↓                                                                                            | Ток, фаза С.<br>Напряжение, фаза А.<br>Напряжение, фаза В.<br>Напряжение, фаза С.<br>Напряжение между фазам.<br>Напряжение между фазам.<br>Напряжение между фазам.<br>Активная мощность.<br>Реактивная мощность.<br>Козффициент мощности.                     | 0<br>0<br>0<br>0<br>0<br>0<br>0<br>0<br>0<br>0<br>0<br>0<br>0                                | 213,92<br>98,92<br>98,88<br>125,16<br>0,00<br>124,88<br>0,00<br>0,00<br>0,00               |     |
| ✓ SENDED_COMMANDS_COUNT         ✓ ACTIVATED_REPORTS_COUNT         ✓ PERIODICAL_READS_COUNT         □ TC         □ TC1         □ TC1         □ TC2         □ TC3         □ TC4         □ TC5         □ TC6         □ TC7         □ TC8         □ TV                                                                                                    | 2<br>0<br>DP undef<br>True<br>False<br>False<br>False<br>False<br>False<br>False<br>False |   | 4<br>5<br>7<br>8<br>9<br>10<br>11<br>12<br>13<br>14<br>15 | ∑ IC Ua Ub Ub Uc Ubc Uca P Q S COS F                                                                                                    | Ток, фаза С<br>Напряжение, фаза А<br>Напряжение, фаза В<br>Напряжение, фаза В<br>Напряжение между фазам<br>Напряжение между фазам<br>Напряжение между фазам<br>Активная мощность<br>Реактивная мощность<br>Полная мощность<br>Козффициент мощности<br>Частога | 0<br>0<br>0<br>1 0<br>1 0<br>1 0<br>0<br>0<br>0<br>0<br>0<br>0<br>0<br>0<br>0<br>0<br>0<br>0 | 213,92<br>98,92<br>98,88<br>125,16<br>0,00<br>124,88<br>0,00<br>0,00<br>0,00<br>-<br>50,01 |     |
| V SENDED_COMMANDS_COUNT<br>V ACTIVATED_REPORTS_COUNT<br>V PERIODICAL_READS_COUNT<br>□ TC1<br>□ TC1<br>□ TC2<br>□ TC3<br>□ TC4<br>□ TC5<br>□ TC6<br>□ TC7<br>□ TC8<br>□ STY<br>□ BKЛОТКЛ                                                                                                    | 2<br>0<br>DP undef<br>True<br>False<br>False<br>False<br>False<br>False<br>False<br>False |   | 4<br>5<br>7<br>8<br>9<br>10<br>11<br>12<br>13<br>14<br>15 | ∑ IC Ua Ub Ub Uc Ubc Ubc Ubc Uca P Q S COS F                                                                                               | Ток, фаза С<br>Напряжение, фаза А<br>Напряжение, фаза В<br>Напряжение между фаза С<br>Напряжение между фазам<br>Напряжение между фазам<br>Активная мощность<br>Реактивная мощность<br>Полная мощность<br>Коэффициент мощности<br>Частота                      | 0<br>0<br>0<br>1 0<br>1 0<br>0<br>0<br>0<br>0<br>0<br>0<br>0<br>0                            | 213,92<br>98,92<br>98,88<br>125,16<br>0,00<br>124,88<br>0,00<br>0,00<br>-<br>50,01         |     |

Для прибора ЭНИП-2 также была немного скорректирована конфигурация в части списка объектов в наборах данных, поэтому теперь служебный тег PERIODICAL\_READS\_COUNT показывает значение 0, что означает, что все параметры успешно запрашиваются через механизм отчетов.